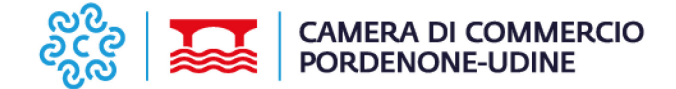

# Convalida del codice meccanografico

# Istruzioni operative

## PREREQUISITI

- 1) Possesso di credenziali per l'accesso a Telemaco dal portale https://www.registroimprese.it/ (in mancanza di credenziali, procedere con la REGISTRAZIONE gratuita)
- 2) Possesso dispositivo di Firma Digitale in corso di validita'
- 3) Borsellino elettronico (è necessario un credito prepagato all'interno del conto Telemaco)

# **GESTIONE DEL BORSELLINO ELETTRONICO**

- Accedere alla sezione SALDO E VERSAMENTO;
- Cliccare sulla voce AUMENTA IL CREDITO, valorizzando l'importo che si intende caricare;
- Cliccare su PROCEDI;
- Inserire i dati della carta di credito;
- Cliccare su CONFERMA

## **PRATICA TELEMATICA**

Digitare nella barra degli indirizzi del browser (Firefox, Chrome, etc.) https://www.registroimprese.it/

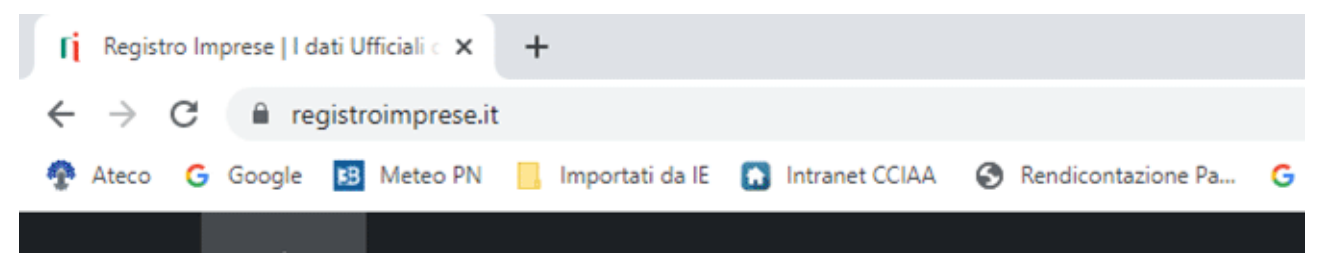

In alto a destra andare in "AREA UTENTE" e cliccare su "LOGIN"

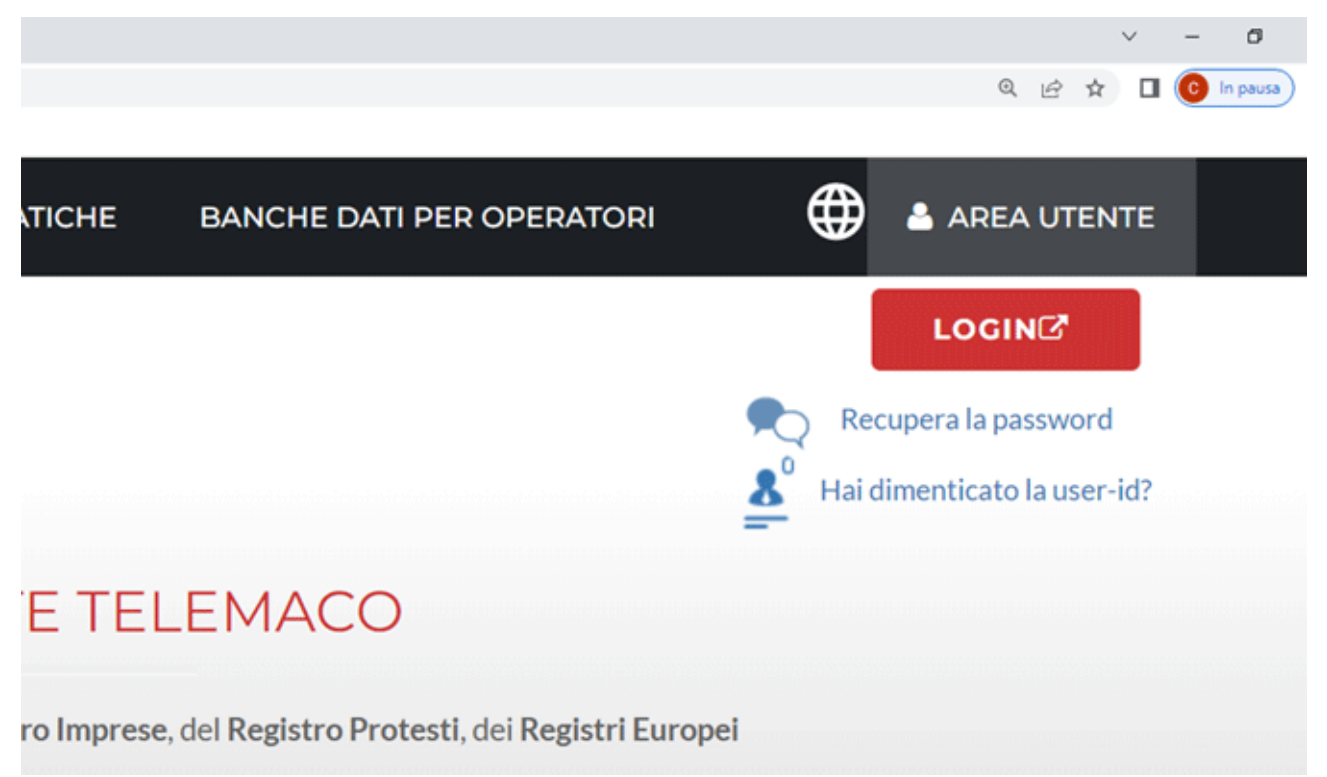

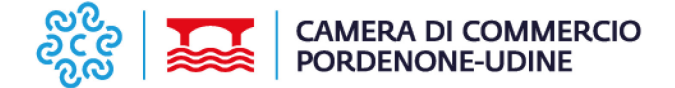

Scegliere "SPID" e cliccare su "ENTRA CON SPID", Inserire quindi le proprie credenziali.

Oppure, scegliere la voce "Credenziali" ed inserire i codici di accesso a Telemaco, ottenuti al termine della registrazione.

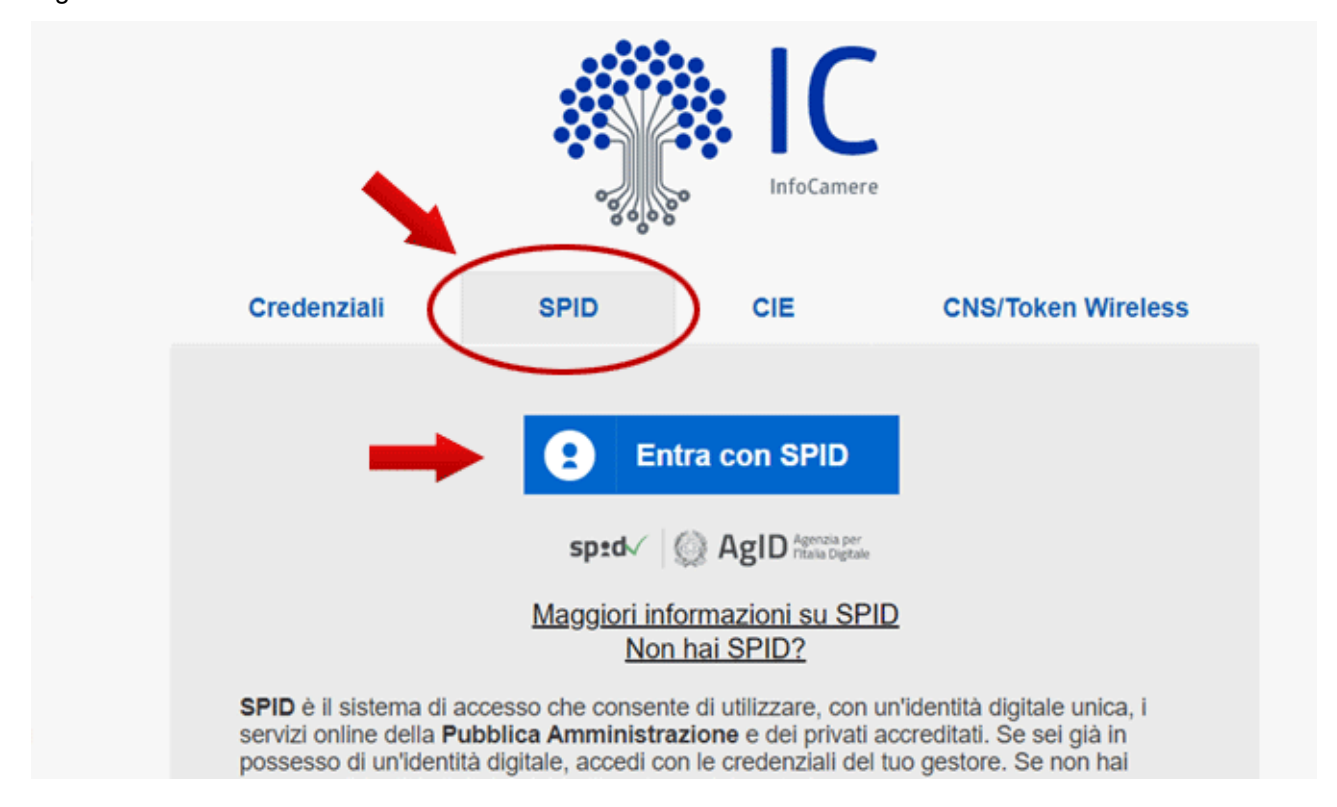

Nel menù "SPORTELLO PRATICHE" in basso a sinistra cliccare su "E-GOV"

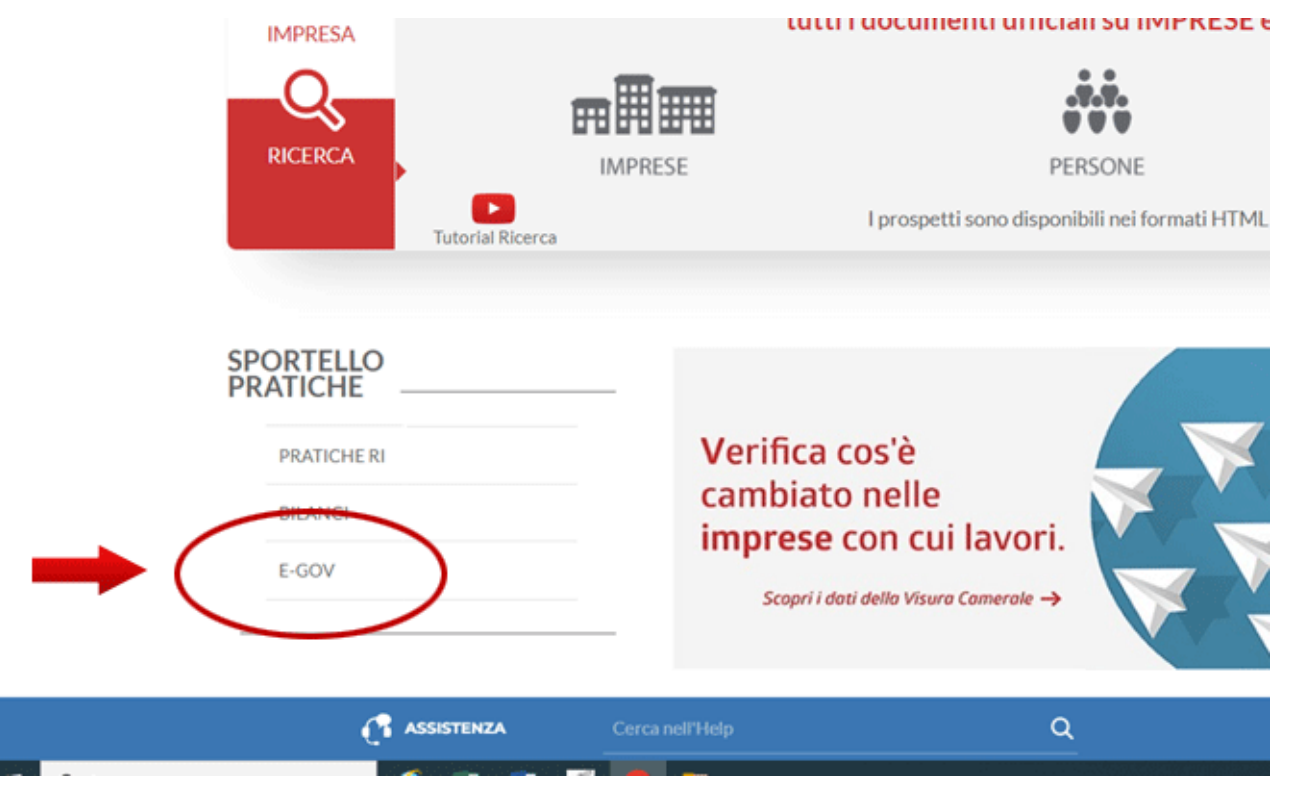

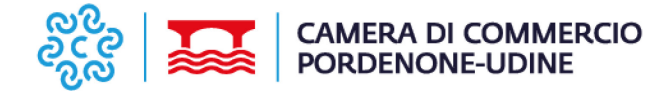

### Cliccare su "OPERATORI CON L'ESTERO"

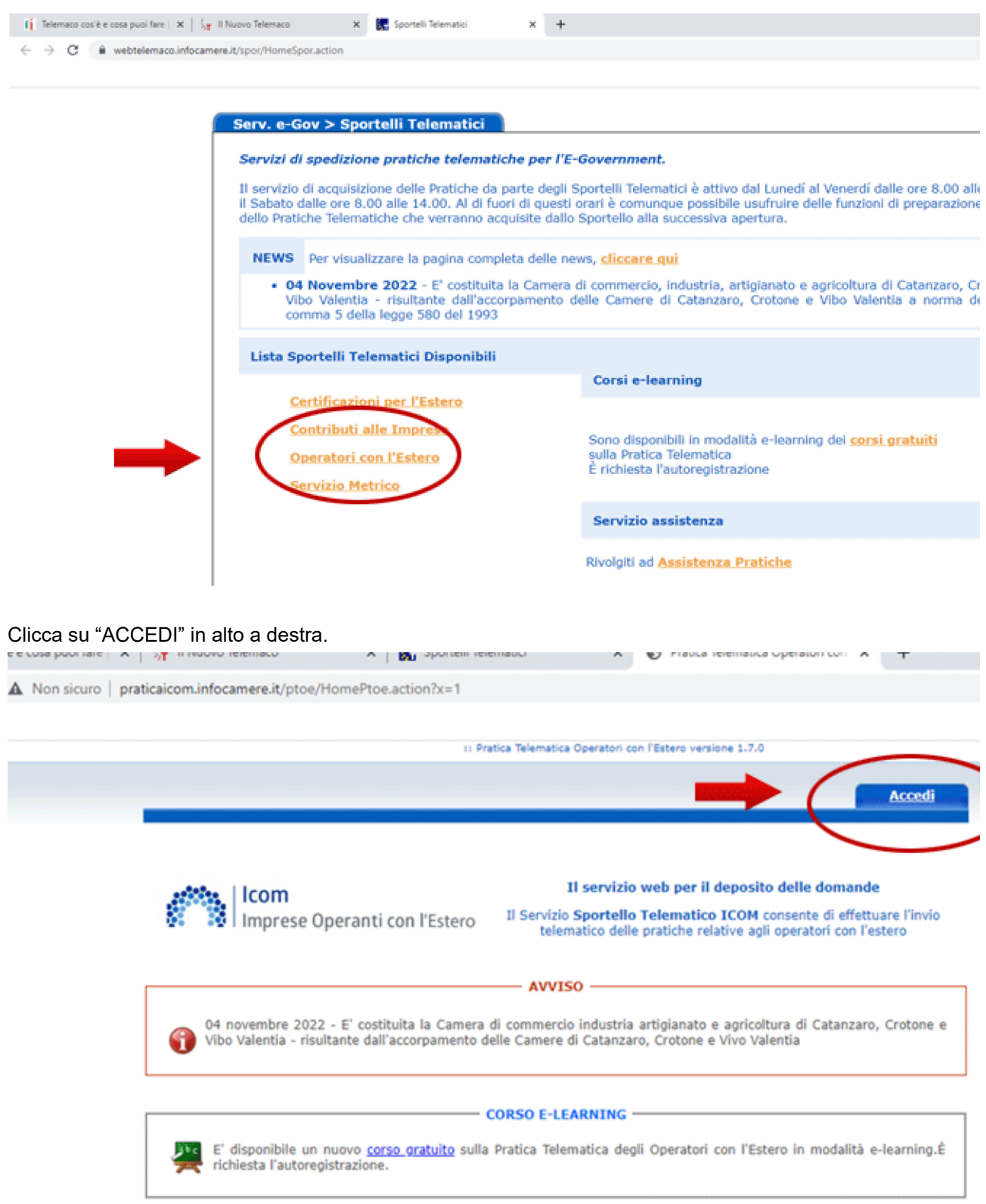

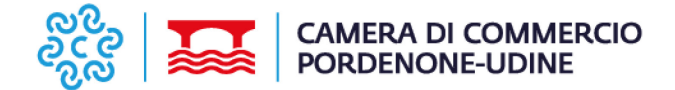

Nella videata è disponibile il quadro "SALDO E DISPONIBILITÀ". Cliccare su "CREA MODELLO":

| Hrme Crea Modello Quova                                                                  | Aperte Chiuse Storico                                                                                                    |
|------------------------------------------------------------------------------------------|----------------------------------------------------------------------------------------------------|
| Imprese Operanti con l'Estero                                                            | Il servizio web per il deposito delle domande<br>Il Servizio Sportello Telematico ICOM consente di effettuare l'invic<br>telematico delle pratiche relative agli operatori con l'estero |
| 04 novembre 2022 - E' costituita la Came<br>Vibo Valentia - risultante dall'accorpamento | AVVISO<br>ra di commercio industria artigianato e agricoltura di Catanzaro, Crotone<br>o delle Camere di Catanzaro, Crotone e Vivo Valentia                                             |
| s                                                                                        | SALDO E DISPONIBILITA'                                                                                                    |
| Benvenuto sig. Il suo cre                                                                | dito disponibile è : Tariffa Diritti                                                                                                    |
|                                                                                          |                                                                                                    |
|                                                                                          | - CORSO E-LEARNING                                                                                                    |

Selezionare tipo di pratica: "CONVALIDA OPERATORI CON L'ESTERO",

Selezionare la CCIAA in cui è registrato il codice meccanografico della vostra impresa. Inserire "NUMERO REA". Cliccare su "CERCA".

| Pratica    | Telematica Operatori con l'Estero | versione 1.7.0                 | 8      | TXL2VJ Info Guida Lista sport |
|------------|-----------------------------------|--------------------------------|--------|-------------------------------|
| Н          | ome Crea Modello                  | <u>Nuova Aperte</u>            | Chiuse | Storico                       |
| Sele       | ezionare il tipo pratica          | Convalida Operatori con Estero | -      |                               |
| Dati       | impresa: ricerca                  |                                |        |                               |
|            | CCIAA                             | V                              | . 🔶    |                               |
| ۲          | Numero REA                        |                                |        |                               |
| $^{\circ}$ | Codice fiscale                    |                                |        |                               |
| 0          | Codice Meccanografico             |                                |        |                               |
|            |                                   |                                |        | Cerca                         |

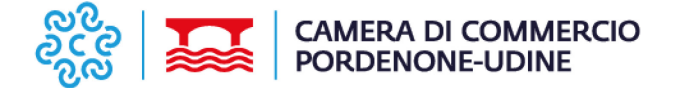

Si presenta la maschera del modello richiesto (convalida) suddiviso in RIQUADRI.

| Home            | Crea Modello    | Nuova        | Aperte             | Chiuse    | Storico |  |
|-----------------|-----------------|--------------|--------------------|-----------|---------|--|
| Home            | crea Piodello   | Huova        | Aperce             | Chiuse    | Storico |  |
| Informazion     | ni pratica      |              |                    |           |         |  |
| Tipo:           | Convalida       | Data scadenz | a convalida: 31/12 | 2/2023    |         |  |
| CCIAA:          |                 | Numero Rea:  |                    |           |         |  |
| Codice Fisc     | ale:            | Codice Mecca | nografico:         |           |         |  |
| Caucale dall    | a sichiacta     |              |                    |           |         |  |
| Causare den     | a richiesta     |              |                    |           |         |  |
| OPERA           | ZIONE DIRETTA   | 🗹 SCA        | MBIO MERCI         |           |         |  |
| SCAME           | NO SERVIZI      | 🖬 TRA        | NSAZIONI FINANZI   | ARIE      |         |  |
| ALTRE           | COMPENSAZIONI   | 🗹 coc        | PERAZIONE PRODU    | AVITTIVA  |         |  |
| TRASE           | ERIMENTO DI CON | IOSCENZA     |                    |           |         |  |
| Dati anagra     | fici            |              |                    |           |         |  |
| Denominazio     | one:            |              |                    |           | ATECO:  |  |
| Dectiles Trife. |                 |              | Automatic          |           |         |  |
| Parota IVA:     | _               |              | Addeco:            | -         |         |  |
| Email:          |                 |              | 9                  | sito web: |         |  |
|                 |                 |              |                    |           |         |  |
| Sede legale     | 8               |              |                    |           |         |  |

Il sistema visualizza i dati identificativi dell'impresa e il tipo di modello selezionato (convalida)

**Causali richiesta** (da indicare obbligatoriamente – si consiglia di consultare le Note esplicative di UnionCamere, pubblicate sul sito camerale):

Operazione diretta: destinata al consumatore finale senza intermediari.

Scambio merci e servizi: trasferimento di merci/servizi da un'impresa all'altra in cambio di beni o servizi diversi o di moneta.

**Transazioni finanziarie:** operazioni finanziarie o commerciali rilevate nella struttura contabile (es.: acquisti di titoli, pagamenti stipendi, etc.).

Compensazioni: chiusura di posizioni opposte di titoli, valute e simili tra imprese.

Cooperazione produttiva: cooperazione produzione di beni e servizi.

**Trasferimento di conoscenza:** trasferimento di conoscenze tecniche e scientifiche applicabili ad un impianto produttivo.

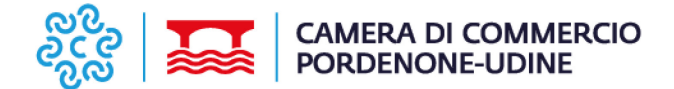

Una volta compilati i dati richiesti, cliccare su "Salva Modello Base"

Il modello viene "scaricato" dal sistema sul vostro PC e potete procedere firmarlo digitalmente, ottenendo un file in formato p7m

| Aggiungi paese                                                                                                    |
|----------------------------------------------------------------------------------------------------|
| Presenza dall'estero                                                                                                    |
| PARTECIPAZIONE CAPITALE SOCIALE INFERIORE AL 10 %     PARTECIPAZIONE CAPITALE SOCIALE SUPERIORE AL 10 %                                                          |
| Nessun paese selezionato.                                                                                                    |
| Addinudi baese                                                                                                    |
| Indicare NOME e COGNOME del Titolare/Legale Rappresentante dell'impresa. Si ricorda che lo stesso nominativo deve<br>comparire tra i firmatari del Modello Base. |
| Nome: Cognome:                                                                                                    |
| Privacy                                                                                                    |
| Liberatoria ex D.Lgs 196/2003 ai fini dell'utilizzo dei dati da parte della Camera di Commercio. Salva Modello Base                                              |

#### A questo punto procedete cliccando su "NUOVA PRATICA"

| ALTRO     Nessun paese selezionato.                                                                                                    |
|----------------------------------------------------------------------------------------------------|
| Aggiungi paese                                                                                                    |
| Presenza dall'estero                                                                                                    |
| <ul> <li>PARTECIPAZIONE CAPITALE SOCIALE INFERIORE AL 10 %</li> <li>PARTECIPAZIONE CAPITALE SOCIALE SUPERIORE AL 10 %</li> </ul>                                 |
| Nessun paese selezionato.                                                                                                    |
| Aggiungi paese                                                                                                    |
| Firmatario                                                                                                    |
| Indicare NOME e COGNOME del Titolare/Legale Rappresentante dell'impresa. Si ricorda che lo stesso nominativo deve<br>comparire tra i firmatari del Modello Base. |
| Nome: Cognome:                                                                                                    |
| Privacy                                                                                                    |
| Liberatoria ex D.Lgs 196/2003 al fini dell'utilizzo dei dati da parte della Camera di Commercio.     Salva Modello Base     Nuova Pratica                        |

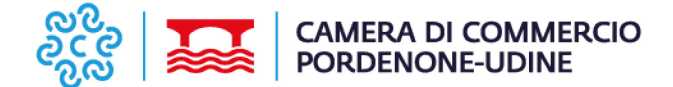

Cliccare sul menù "NUOVA" e inserire nuovamente i dati dell'impresa.

Cliccare su "CERCA", compare una schermata in cui andare ad inserire lo sportello di destinazione e allegare il file XML.p7m, che avete appena firmato digitalmente.

| amere.it/ptoe/i | attore/NuovaPratica.action          |                 | opposite A         |        |               |                    |         |
|-----------------|-------------------------------------|-----------------|--------------------|--------|---------------|--------------------|---------|
| :: Pratica      | a Telematica Operatori con l'Estero | versione 1.7.0  |                    |        | a TXL2VJ Info | Guida Lista sporte | alli 🗐e |
| н               | tome Crea Model o                   | Nuova           | perte              | Chiuse | Storico       |                    |         |
| Sel             | ezionare il tipo pratica            | Convalida Opera | atori con Estero 🗸 | )      |               |                    |         |
| Dati            | impresa: ricerca                    |                 |                    |        |               |                    |         |
|                 | CCIAA                               |                 | ×                  |        |               |                    |         |
| ۲               | Numero REA                          |                 |                    |        |               |                    |         |
| 0               | Codice fiscale                      |                 |                    |        |               |                    |         |
| 0               | Codice Meccanografico               |                 |                    |        |               |                    |         |
|                 |                                     |                 |                    |        |               |                    | Cerca   |

Cliccare su Salva pratica e procedere con la SPEDIZIONE.

| Selezionare il tipo pr | atica Convalida Operatori con Estero | ~             |       |
|------------------------|--------------------------------------|---------------|-------|
| ati impresa: ricerca   |                                      |               |       |
| CCIAA                  | ~                                    |               |       |
| Numero REA             |                                      |               |       |
| O Codice fiscale       |                                      |               |       |
| O Codice Meccano       | grafico                              |               |       |
|                        |                                      |               | Cerca |
| )ati Impresa           |                                      |               |       |
| Comune:<br>Indirizzo:  |                                      |               |       |
| portello di destinazi  | one                                  |               |       |
|                        |                                      | ~             |       |
|                        |                                      |               |       |
| Modello Base           | Scegli file Nessun file selezionato  | file .xml.p7m |       |